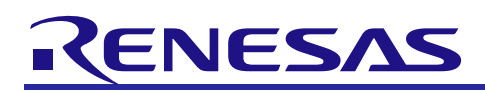

# CubeSuite+ Simulator for V850ES/Fx3 V3.00.03 R20UT2509EJ0100

R20UT2509EJ0100 Rev.1.00 February 25, 2013

# **Release Note**

### Contents

| Chapter 1. Target Devices                                              | 2    |
|------------------------------------------------------------------------|------|
| Chapter 2. User's Manuals                                              | 3    |
| Chapter 3. Key Word for Uninstallation                                 | 4    |
| Chapter 4. Changes                                                     | 5    |
| 4.1 Specifications changed                                             | 5    |
| 4.1.1 Simulation on CubeSuite+ V2.00.00                                | 5    |
| Chapter 5. Cautions                                                    | 6    |
| 5.1 Differences between target devices and simulator                   | 6    |
| 5.1.1 Simulation of ROM correction                                     | 6    |
| 5.1.2 Flash self programming function                                  | 6    |
| 5.1.3 Noise eliminators                                                | 6    |
| 5.1.4 Oscillation stabilization time for clock oscillator              | 7    |
| 5.1.5 IIC digital filter and arbitration functions                     | 7    |
| 5.1.6 External bus interface functions                                 | 8    |
| 5.1.7 Simulation of PLL function in locked status                      | 9    |
| 5.1.8 Simulation of DMA controller transfer time                       | 9    |
| 5.1.9 Low-speed internal oscillator                                    | 9    |
| 5.1.10 Clock monitoring                                                | 9    |
| 5.1.11 CAN controller                                                  | 9    |
| 5.1.12 Simulation of A/D converter                                     | 9    |
| 5.1.13 Accessing special function registers                            | . 10 |
| 5.1.14 Data protection and security                                    | . 10 |
| 5.1.15 Noise filter on asynchronous serial interface (UARTD)           | . 10 |
| 5.1.16 Baud rate of asynchronous serial interface (UARTD)              | . 10 |
| 5.1.17 Baud rate clock input of asynchronous serial interface (UARTD0) | . 10 |
| 5.1.18 Constant 0/1 bits of I/O registers                              | . 11 |
| 5.1.19 Interrupt response time                                         | . 11 |
| 5.1.20 Low-voltage detector                                            | . 11 |
| 5.2 Cautions for using simulator GUI                                   | . 12 |
| 5.2.1 Cautions for controlling each windows                            | . 12 |
| 5.2.2 Cautions for closing simulator GUI window                        | . 12 |
| 5.2.3 Cautions for showing help for the simulator GUI window           | . 12 |
| 5.2.4 Cautions for disconnecting the debug tool                        | . 13 |
| 5.2.5 Cautions for setting the Host Machine's language and region      | . 13 |

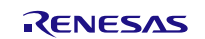

# Chapter 1. Target Devices

Below is a list of devices supported by the V850ES/Fx3 simulator.

| Nickname     | Device name                                                |
|--------------|------------------------------------------------------------|
| V850ES/FE3   | μPD70F3370A, μPD70F3371                                    |
| V850ES/FF3   | μPD70F3372, μPD70F3373                                     |
| V850ES/FG3   | μPD70F3374, μPD70F3375, μPD70F3376A, μPD70F3377A           |
| V850ES/FJ3   | μΡD70F3378, μΡD70F3379, μΡD70F3380, μΡD70F3381, μΡD70F3382 |
| V850ES/FK3   | μPD70F3383, μPD70F3384, μPD70F3385                         |
| V850ES/FE3-L | μΡD70F3610, μΡD70F3611, μΡD70F3612, μΡD70F3613, μΡD70F3614 |
| V850ES/FF3-L | μΡD70F3615, μΡD70F3616, μΡD70F3617, μΡD70F3618, μΡD70F3619 |
| V850ES/FG3-L | μPD70F3620, μPD70F3621, μPD70F3622                         |

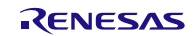

# Chapter 2. User's Manuals

Please read the following user's manuals together with this document.

| Manual Name                    | Document Number |
|--------------------------------|-----------------|
| CubeSuite+ V2.00.00 V850 Debug | R20UT2446EJ0100 |
| CubeSuite+ V2.00.00 Message    | R20UT2448EJ0100 |

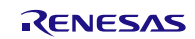

# Chapter 3. Key Word for Uninstallation

To uninstall this product, use the integrated uninstaller (uninstalls CubeSuite+).

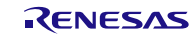

# Chapter 4. Changes

This chapter describes changes from V3.00.02 to V3.00.03.

## 4.1 Specifications changed

### 4.1.1 Simulation on CubeSuite+ V2.00.00

Support simulation on CubeSuite+ V2.00.00. There is no functional change.

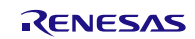

# Chapter 5. Cautions

This section describes cautions for using the V850ES/Fx3 simulator. The following two types of caution are described: •Differences between target devices and simulator : Differences from behavior of target devices due to simulator

specifications

•Cautions for using simulator GUI : Cautions for using the simulator GUI window

## 5.1 Differences between target devices and simulator

### 5.1.1 Simulation of ROM correction

The simulator does not simulate ROM correction.

#### 5.1.2 Flash self programming function

The following differences exist between the target device and simulator regarding the flash self programming function.

#### 5.1.3 Noise eliminators

The simulator does not simulate noise eliminators. Consequently, when an active level is input to an external interrupt pin via a noise eliminator, for example, the interrupt is acknowledged even if the active-level width is not sufficient.

The following shows an example whereby a signal is input to the INTP0 pin.

The INTPO pin of the target device is equipped with a noise eliminator. To generate an interrupt, the signal level must therefore be held after a valid edge is input to the target device. (The hold time is prescribed in the user's manual of the target device.)

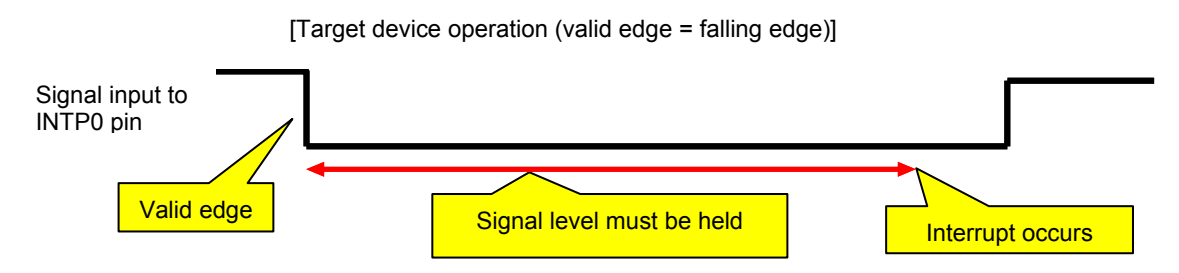

Since the simulator does not simulate this noise eliminator, an interrupt occurs when a valid edge is detected. (It is unnecessary to hold the signal level.)

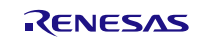

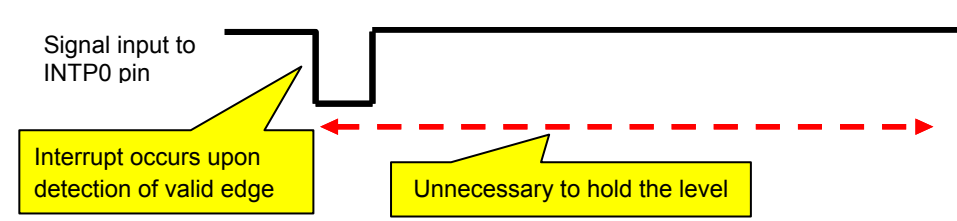

[Simulator operation (valid edge = falling edge)]

#### 5.1.4 Oscillation stabilization time for clock oscillator

The simulator does not simulate the oscillation stabilization time for a clock oscillator.

#### 5.1.5 IIC digital filter and arbitration functions

The digital filter function and arbitration function of the IIC bus are not supported.

[Digital filter function]

The IIC bus equipped in the target device has a digital filter ON/OFF function for the purpose of eliminating noise during high-speed transfer, but the simulator does not simulate this function. (The operation is not affected by switching ON or OFF.) The simulator does not support this function because noise will never be applied to signals in the simulator.

#### [Arbitration function]

The IIC bus equipped in the target device has the arbitration function that arbitrates communication requests simultaneously sent from multiple masters, which are connected to one communication line.

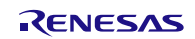

### 5.1.6 External bus interface functions

Some of the external bus interface functions can be simulated, and some cannot.

[Functions that can be simulated]

- \* ROM and RAM connection
- \* Access to connected ROM/RAM

[Functions that cannot be simulated]

- \* External bus-related SFR simulation (External bus access is possible even without configuring SFR.)
- \* Check signal input to external bus pins in the Timing Chart window

(It will appear as high impedance.)

- \* Input to WAIT or HLDRQ pin (It will be ignored.)
- \* Access Speed (always 0 clock)

When connecting ROM or RAM to the external bus, perform configuration in the Property panel, from the Debugging Tool Setting tab.

Connect by entering:

\* Type of memory to connect to (emulation ROM area or emulation RAM area)

\* Memory address to connect to

This setting enables both:

- \* Writing to external bus
- \* Reading from external bus

| - MOEO Circulator Proportu                                                                                                    |                                                                                                    |
|----------------------------------------------------------------------------------------------------|----------------------------------------------------------------------------------------------------|
| woou simulator Property                                                                                                    | (2) Click this button                                                                                                    |
| 🗆 Memory                                                                                                    |                                                                                                    |
| Memory mappings     [4]                                                                                                    | 4]                                                                                                    |
| Access Memory While Running                                                                                                    |                                                                                                    |
| Update display during the execution Ye                                                                                                    | es                                                                                                    |
| Display update interval[ms] 50                                                                                                    | )0                                                                                                    |
| 🗄 Break                                                                                                    |                                                                                                    |
| 🗄 Trace                                                                                                    |                                                                                                    |
| ⊞ Timer                                                                                                    |                                                                                                    |
|                                                                                                    |                                                                                                    |
| Memory mappings<br>For the addition and delet<br>the () button and make<br>The additions, deletions, a<br>I/O protection area are not possible:                                                                                                    | ange in start address or end address, select<br>mapping dialog box.<br>ROM/RAM area target memory area, and                                                                                                    |
| Connect Settings Debug Tool Settings                                                                                                    | Download File Settings / Hook Transaction Set / 🖣                                                                                                    |
|                                                                                                    |                                                                                                    |
| $\neg$                                                                                                    |                                                                                                    |
| Memory Mapping                                                                                                    |                                                                                                    |
| Memory type:  Address range:                                                                                                    |                                                                                                    |
| Emulation BOM area                                                                                                    | - HEX 1fffff                                                                                                    |
|                                                                                                    |                                                                                                    |
|                                                                                                    | $\sim$                                                                                                    |
| × ×                                                                                                    |                                                                                                    |
| 2) Set the type of external memory                                                                                                    | and address                                                                                                    |
| 3) Set the type of external memory                                                                                                    | and address                                                                                                    |
| 3) Set the type of external memory<br>Memory type Address range                                                                                                    | and address                                                                                                    |
| 3) Set the type of external memory<br>Memory type Address range<br>Internal ROM area 0x00000000 - 0x0000                                                                                                    | and address                                                                                                    |
| Set the type of external memory           Memory type         Address range           Internal ROM area         0x00000000 - 0x0000           Non-map area         0x00100000 - 0x035                                                                                                    | and address                                                                                                    |
| 3) Set the type of external memory         Memory type       Address range         Internal ROM area       0x00000000 - 0x0000         Non-map area       0x00100000 - 0x03f         Internal RAM area       0x03ff0000 - 0x03f         L(0 Register area       0x03ff000 - 0x03f                  | and address<br>efffff (4) Click this button<br>effff 60 KBytes 32 bits<br>effff 60 KBytes 32 bits                                                                                                    |
| Set the type of external memory           Memory type         Address range           Internal ROM area         0x00000000 - 0x000           Non-map area         0x00100000 - 0x03f           Internal RAM area         0x03ff0000 - 0x03f           I/0 Register area         0x03fff000 - 0x03f | and address                                                                                                    |
| Set the type of external memory         Memory type       Address range         Internal ROM area       0x00000000 - 0x000;         Non-map area       0x00100000 - 0x03f;         Internal RAM area       0x03ff0000 - 0x03f;         I/0 Register area       0x03fff000 - 0x03f;                 | and address                                                                                                    |
| Set the type of external memory         Memory type       Address range         Internal ROM area       0x00000000 - 0x0000         Non-map area       0x00100000 - 0x03f         Internal RAM area       0x03ff0000 - 0x03f         I/0 Register area       0x03fff000 - 0x03f                    | and address                                                                                                    |
| 3) Set the type of external memory<br>Memory type Address range<br>Internal ROM area 0x00000000 - 0x0000<br>Non-map area 0x00100000 - 0x03f<br>Internal RAM area 0x03ff0000 - 0x03f<br>I/0 Register area 0x03fff000 - 0x03f                                                                        | and address                                                                                                    |
| 3) Set the type of external memory<br>Memory type Address range<br>Internal ROM area 0x00000000 - 0x0000<br>Non-map area 0x00100000 - 0x03fr<br>Internal RAM area 0x03ff0000 - 0x03fr<br>I/O Register area 0x03fff000 - 0x03fr                                                                     | and address<br>(4) Click this button<br>(4) Click this button<br>(4) Click this button<br>(4) Click this button<br>(5) Click this button<br>(5) Click this button<br>(5) Click this button<br>(5) Click this button<br>(5) Click this button<br>(5) Click this button<br>(5) Click this button<br>(5) Click this button<br>(5) Click this button<br>(5) Click this button<br>(5) Click this button<br>(5) Click this button<br>(5) Click this button<br>(6) Click this button<br>(7) Click this button<br>(7) Click |
| 3) Set the type of external memory<br>Memory type Address range<br>Internal ROM area 0x000000000 - 0x0000<br>Non-map area 0x001000000 - 0x03fr<br>Internal RAM area 0x03ff0000 - 0x03fr<br>I/0 Register area 0x03fff000 - 0x03fr                                                                   | and address<br>(4) Click this button<br>(4) Click this button<br>(4) Click this button<br>(4) Click this button<br>(5) Click this button<br>(5) Click |
| 3) Set the type of external memory<br>Memory type Address range<br>Internal ROM area 0x000000000 - 0x0000<br>Non-map area 0x001000000 - 0x03fr<br>Internal RAM area 0x03ff0000 - 0x03fr<br>I/0 Register area 0x03fff000 - 0x03fr                                                                   | and address<br>(4) Click this button<br>(4) Click this button<br>(4) Click this button<br>(4) Click this button<br>(4) Click this button<br>(5) Click this button<br>(5) Click |
| 3) Set the type of external memory<br>Memory type Address range<br>Internal ROM area 0x00000000 - 0x0000<br>Non-map area 0x00100000 - 0x03f<br>Internal RAM area 0x03ff0000 - 0x03f<br>I/0 Register area 0x03fff000 - 0x03f                                                                        | and address<br>fffff (4) Click this button<br>fffff of KBytes 32 bits<br>ffffff 4 KBytes 8 bits<br>Remove                                                                                                    |
| 3) Set the type of external memory<br>Memory type Address range<br>Internal ROM area 0x00000000 - 0x000<br>Non-map area 0x00100000 - 0x03f<br>Internal RAM area 0x03ff0000 - 0x03f<br>I/0 Register area 0x03fff000 - 0x03f                                                                         | and address<br>fffff (4) Click this button<br>fffff of KBytes 32 bits<br>ffffff 4 KBytes 8 bits<br>Bemove                                                                                                    |

### 5.1.7 Simulation of PLL function in locked status

The simulator does not simulate the PLL function in the locked status.

#### 5.1.8 Simulation of DMA controller transfer time

When a DMA transfer request is issued, DMA transfer is executed even if the internal/external bus that will be used by the DMA controller is being used by the CPU. (Normally, the DMA controller waits for CPU access to the internal/external bus to end.)

In addition, DMA transfer ends as soon as transfer starts. (Normally, DMA transfer ends several clocks after DMA transfer has been started.) As a result, a transfer time difference occurs.

#### 5.1.9 Low-speed internal oscillator

The low-speed internal oscillation clock (240 kHz) cannot be used for the CPU clock.

#### 5.1.10 Clock monitoring

The simulator does not simulate clock monitoring.

#### 5.1.11 CAN controller

The simulator does not simulate the following CAN controller functions.

Transfer speed (baud rate) setting, transmit/receive history, automatic block transmission, multi-buffer reception block, remote frame, receive-only mode, single-shot mode, shift to bus-off state, power saving modes, bus errors (stuff error, form error, ACK error, bit error, CRC error), error count, forced shutdown, automatic block transmission delay, receive status bit (RSTAT bit of CnCTRL register), CAN module last error information, CAN module information, interrupt status, wakeup interrupt, arbitration loss interrupt, CAN protocol interrupt, CAN error status interrupt, time stamping, diagnosis, self-testing mode.

#### 5.1.12 Simulation of A/D converter

The simulator does not simulate the stabilization time of the A/D converter or diagnosis features (ADAnDIAG).

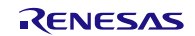

### 5.1.13 Accessing special function registers

A specific sequence must be executed to access special function registers such as PSC, CLM, and PCC. In the simulator, however, values are reflected in the above registers even if the specific sequence is not executed.

The special function registers shown below cannot be written. Therefore, the system register (SYS) is always set to 1 even if data is written to these registers.

- CLM
- SFC0
- SFC1
- DFLCTL
- RAMS
- OCDM

### 5.1.14 Data protection and security

Data protection (protection from reading from, writing to, and deleting flash memory) and security settings (boot swapping and secure self-programming) are not supported.

#### 5.1.15 Noise filter on asynchronous serial interface (UARTD)

Although the target device's asynchronous serial interface (UARTD) has a noise filter to reduce noise on the input pin, the simulator does not simulate this. Since there is no noise in the simulator's signal, it would be meaningless to simulate this function.

### 5.1.16 Baud rate of asynchronous serial interface (UARTD)

If the baud rate of the asynchronous serial interface (UARTD) is set to 233 bps or lower, operation will be abnormal (it will operate at a higher baud rate than the one set). Do not specify a baud rate that is 233 bps or lower.

### 5.1.17 Baud rate clock input of asynchronous serial interface (UARTD0)

Although the target device's asynchronous serial interface (UARTD0) has an ASCKD0 pin as a baud rate clock input pin, the simulator does not simulate this. Inputs of baud rate clocks to this pin are ignored.

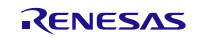

### 5.1.18 Constant 0/1 bits of I/O registers

The I/O register has bits that are always 0 or 1.

For example, bits 3 to 7 are always 0 for the oscillation stabilization time selection register (OSTS).

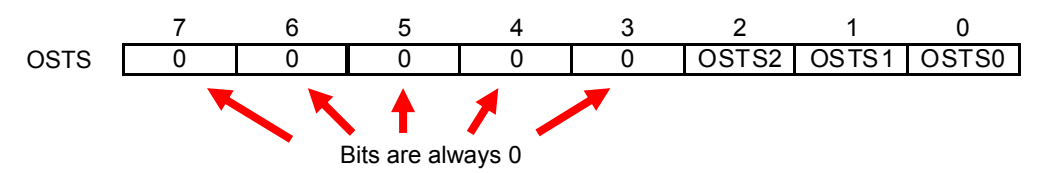

Although the values of these bits cannot be changed from the target device, the values can be changed from the simulator. Note that changing these values has no effect on behavior.

#### 5.1.19 Interrupt response time

The interrupt response times of the target device and simulator differ.

[Target device]

It takes at least 4 clock cycles after an interrupt is generated until execution branches to the handler address.

[Simulator]

Execution branches to the handler address immediately upon the interrupt.

#### 5.1.20 Low-voltage detector

The simulator does not simulate the internal RAM data status register (RAMS).

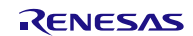

## 5.2 Cautions for using simulator GUI

### 5.2.1 Cautions for controlling each windows

The following keyboard operations are not available in the simulator windows (signal-data editor window, I/O panel window, and serial window).

\* Navigation via tab or arrow keys ( $\leftarrow$ ,  $\uparrow$ ,  $\rightarrow$ ,  $\downarrow$ )

\* Deletion via the Del or Backspace keys

\* Copy & paste and other operations via the Ctrl + C, V, X, A, or Z keys.

Perform the above operations as follows.

\* Navigation: Navigate using the mouse.

\* Deletion: Right click and perform the action via the context menu.

\* Copy & paste, etc.: Right click and perform the action via the context menu.

### 5.2.2 Cautions for closing simulator GUI window

The simulator GUI window can only be closed by disconnecting from the debugging tool, or by closing CubeSuite+ proper. (The X button cannot be clicked.)

Note, however, that pressing Alt + F4 together in the simulator's GUI window will close it. Do not perform this operation.

Additionally, although it appears that the X button can be pressed if Aero is enabled in Windows Vista, pressing this button will not close the GUI window.

### 5.2.3 Cautions for showing help for the simulator GUI window

Pressing the F1 key in the simulator GUI window will not display the help if none of the internal windows are visible (e.g. the I/O panel window).

To display the help for the simulator GUI window, from the GUI window's menu, select [Help] > [Main Window].

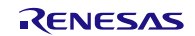

### 5.2.4 Cautions for disconnecting the debug tool

CubeSuite+ may exit if the debugging tool is disconnected while any of the following dialog boxes is open from the simulator GUI window. Make sure that the following dialog boxes are closed before disconnecting the debugging tool.

| •Save As                          | <ul> <li>Parts Button Properties</li> </ul>      |
|-----------------------------------|--------------------------------------------------|
| •Open                             | <ul> <li>Analog Button Properties</li> </ul>     |
| •New                              | <ul> <li>Parts Key Properties</li> </ul>         |
| •Color                            | <ul> <li>Parts Level Gauge Properties</li> </ul> |
| •Font                             | <ul> <li>Parts Led Properties</li> </ul>         |
| <ul> <li>Customize</li> </ul>     | •Parts Segment LED Properties                    |
| •Loop                             | <ul> <li>Parts Matrix Led Properties</li> </ul>  |
| <ul> <li>Select Pin</li> </ul>    | <ul> <li>Parts Buzzer Properties</li> </ul>      |
| <ul> <li>Search Data</li> </ul>   | •Pull up / Pull down                             |
| <ul> <li>Format (UART)</li> </ul> | •Entry Bitmap                                    |
| <ul> <li>Format (CSI)</li> </ul>  | <ul> <li>Object Properties</li> </ul>            |
| •Message (e.g. Error)             |                                                  |

### 5.2.5 Cautions for setting the Host Machine's language and region

If a Japanese OS is installed on your Host Machine, then if the language or region is set to other than Japanese/Japan, the menus and dialog-box names of the simulator GUI window will be shown in English. Similarly, if a non-Japanese OS is installed on your Host Machine, then if the language or region is set to Japanese/Japan, the menus and dialog-box names of the simulator GUI window will be shown in Japanese.

All trademarks and registered trademarks are the property of their respective owners.

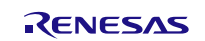

|          | ご注意書き                                                                                                    |
|----------|----------------------------------------------------------------------------------------------------|
| 1.       | 本資料に記載された回路、ソフトウェアおよびこれらに関連する情報は、半導体製品の動作例、応用例を説明するものです。お客様の機器・システムの設計におい<br>て、回路、ソフトウェアおよびこれらに関連する情報を使用する場合には、お客様の責任において行ってください。これらの使用に起因して、お客様または第三<br>きにたいた場実に関し、光社は、一切るの表にす合いませく                                                                                                    |
| 2.       | るに生しに損害に関し、当在は、一切その責任を良いません。<br>本資料に記載されている情報は、正確を期すため慎重に作成したものですが、誤りがないことを保証するものではありません。万一、本資料に記載されている情報<br>の誤りに起因する損害がお客様に生じた場合においても、当社は、一切その責任を負いません。                                                                                                    |
| 3.       | 本資料に記載された製品データ、図、表、プログラム、アルゴリズム、応用回路例等の情報の使用に起因して発生した第三者の特許権、著作権その他の知的財産権<br>に対する侵害に関し、当社は、何らの責任を負うものではありません。当社は、本資料に基づき当社または第三者の特許権、著作権その他の知的財産権を何ら許<br>録するものではありません。                                                                                                    |
| 4.<br>5. | 出す。このでは広めまとれる。<br>当社製品を改造、改変、複製等しないでください。かかる改造、改変、複製等により生じた損害に関し、当社は、一切その責任を負いません。<br>当社は、当社製品の品質水準を「標準水準」および「高品質水準」に分類しており、                                                                                                    |
|          | 各品質水準は、以下に示す用途に製品が使用されることを意図しております。<br>標準水準: コンピュータ、OA機器、通信機器、計測機器、AV機器、                                                                                                    |
|          | 家電、工作機械、パーソナル機器、産業用ロボット等<br>高品質水準:輸送機器(自動車、電車、船舶等)、交通用信号機器、<br>たが、たつは実 を預定会は実施                                                                                                    |
|          | ID 火・ID 北表直、谷裡女主表直寺     当社製品は、直接生命・身体に危害を及ぼす可能性のある機器・システム(生命維持装置、人体に埋め込み使用するもの等)、もしくは多大な物的損害を発生さ     せるおそれのある機器・システム(原子力制御システム、軍事機器等)に使用されることを意図しておらず、使用することはできません。たとえ、意図しない用     途に当社製品を使用したことによりお客様または第三者に損害が生じても、当社は一切その責任を負いません。なお、ご不明点がある場合は、当社営業にお問い     ヘキャイジさい                                       |
| 6.       | コンピンにとい。<br>当社製品をご使用の際は、当社が指定する最大定格、動作電源電圧範囲、放熱特性、実装条件その他の保証範囲内でご使用ください。当社保証範囲を超えて当社製<br>品をご使用された場合の故障および事故につきましては、当社は、一切その責任を負いません。                                                                                                    |
| 7.       | 当社は、当社製品の品質および信頼性の向上に努めていますが、半導体製品はある確率で故障が発生したり、使用条件によっては誤動作したりする場合がありま<br>す。また、当社製品は耐放射線設計については行っておりません。当社製品の故障または誤動作が生じた場合も、人身事故、火災事故、社会的損害等を生じさせ<br>ないよう、お客様の責任において、冗長設計、延焼対策設計、誤動作防止設計等の安全設計およびエージング処理等、お客様の機器・システムとしての出荷保証<br>を行ってください。特に、マイコンソフトウェアは、単独での検証は困難なため、お客様の機器・システムとしての安全検証をお客様の責任で行ってください。 |
| 8.       | 当社製品の環境適合性等の詳細につきましては、製品個別に必ず当社営業窓口までお問合せください。ご使用に際しては、特定の物質の含有・使用を規制する<br>RoHS指令等、適用される環境関連法令を十分調査のうえ、かかる法令に適合するようご使用ください。お客様がかかる法令を遵守しないことにより生じた損害に<br>関して、当社は、一切その責任を負いません。                                                                                                    |
| 9.       | 本資料に記載されている当社製品および技術を国内外の法令および規則により製造・使用・販売を禁止されている機器・システムに使用することはできません。ま<br>た、当社製品および技術を大量破壊兵器の開発等の目的、軍事利用の目的その他軍事用途に使用しないでください。当社製品または技術を輸出する場合は、「外<br>国為替及び外国貿易法」その他輸出関連法令を遵守し、かかる法令の定めるところにより必要な手続を行ってください。                                                                                              |
| 10       | たお客様の転売等により、本ご注意書き記載の諸条件に抵触して当社製品が使用され、その使用から損害が生じた場合、当社は何らの責任も負わず、お客様にてご負担して頂きますのでご了承ください。                                                                                                    |
| 11       | . 本資料の全部または一部を当社の文書による事前の承諾を得ることなく転載または複製することを禁じます。                                                                                                    |
|          | 注1. 本資料において使用されている「当社」とは、ルネサスエレクトロニクス株式会社およびルネサスエレクトロニクス株式会社がその総株主の議決権の過半数<br>を直接または間接に保有する会社をいいます。                                                                                                    |
| :        | 注2. 本資料において使用されている「当社製品」とは、注1において定義された当社の開発、製造製品をいいます。                                                                                                    |

# RENESAS

ルネサス エレクトロニクス株式会社

http://www.renesas.com

ルネサス エレクトロニクス販売株式会社 〒100-0004 千代田区大手町 2-6-2 (日本ビル)

■技術的なお問合せおよび資料のご請求は下記へどうぞ。 総合お問合せ窓口:http://japan.renesas.com/contact/

■営業お問合せ窓口

@ 2013 Renesas Electronics Corporation and Renesas Solutions  $\text{Corp.}_{1}$  . Colophon 2.0  $^{\text{O}}$ 

※営業お問合せ窓口の住所・電話番号は変更になることがあります。最新情報につきましては、弊社ホームページをご覧ください。

(03)5201-5307